## Scheduling a Test at DSS

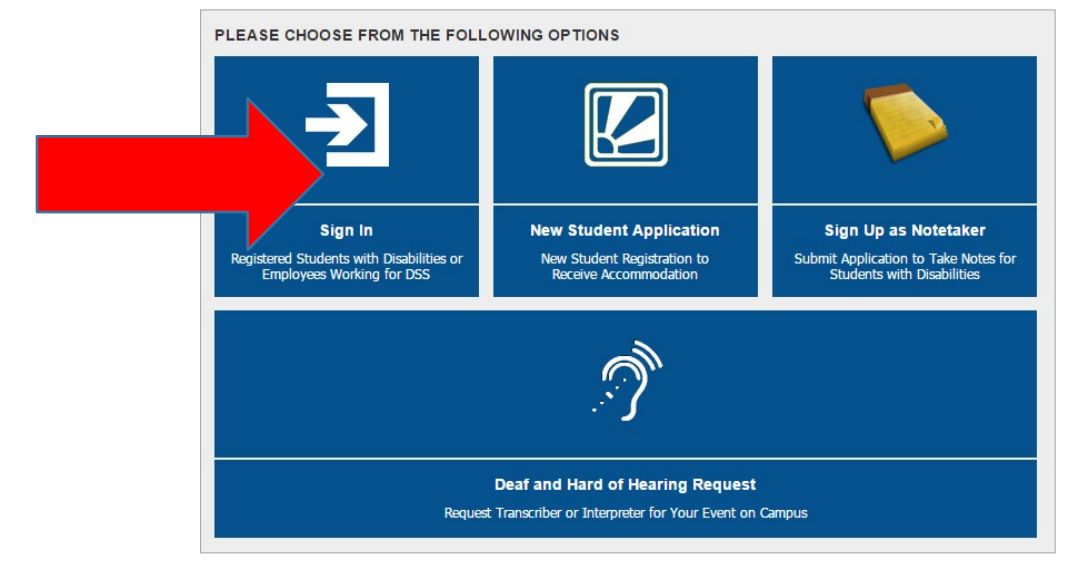

1. Login to the DSS Student Portal with your UAB username and password.

2. Click on 'Alternative Testing' on the left hand menu.

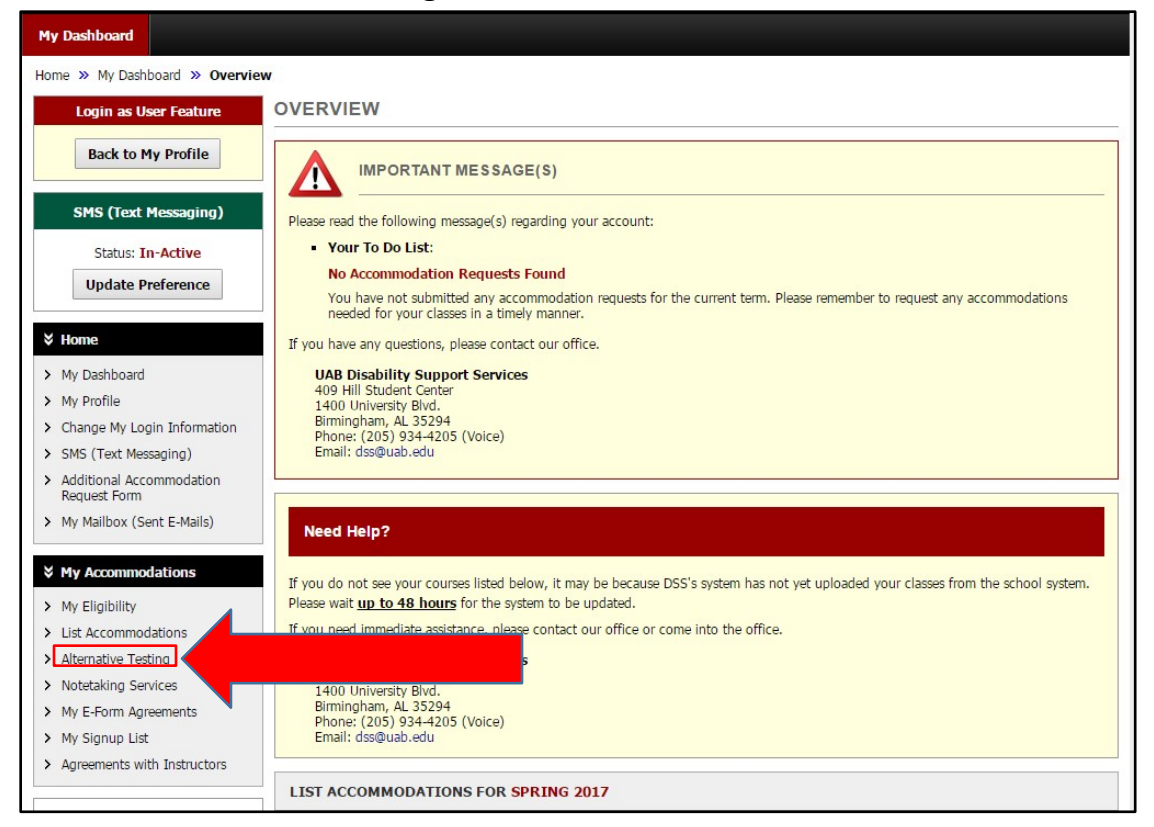

3. Find the 'Select Class' dropdown menu. The classes you have Alternative Testing Agreements for will show up in this list. Select the course you would like to schedule a test for and select 'Schedule an Exam.'

| My Dashboard                                                  |                                                                                                    |  |  |
|---------------------------------------------------------------|----------------------------------------------------------------------------------------------------|--|--|
| Home » My Dashboard » Alternative Testing                     |                                                                                                    |  |  |
| Login as User Feature                                         | ALTERNATIVE TESTING Overview Submit Alternative Testing Contract                                                                                                    |  |  |
| Back to My Profile                                            | Alternative Testing Contract(s)                                                                                                    |  |  |
| SMS (Text Messaging)                                          | Below is the list of all alternative testing contract(s) submitted through the system. If you cancel a alternative testing contract and you would like to re-activate the contract, please contact our office. |  |  |
| Statu                                                         | Select Class: AIM 101.001- Testing Out AIM Spring - No Alternative Testing Contract Specified                                                                                                    |  |  |
| Update Preference                                             | Schedule an Exam                                                                                                    |  |  |
| ¥ Home                                                        | Questions? Contact Us!                                                                                                    |  |  |
| > My Dashboard                                                | Please contact our office if you have any questions regarding Alternative Testing request.                                                                                                    |  |  |
| > My Profile                                                  | UAB Disability Support Services                                                                                                    |  |  |
| > Change My Login Information                                 | Birmingham, AL 35294                                                                                                    |  |  |
| > SMS (Text Messaging)                                        | 205-934-4205<br>dss@uab.edu                                                                                                    |  |  |
| <ul> <li>Additional Accommodation<br/>Request Form</li> </ul> |                                                                                                    |  |  |
| <ul> <li>My Mailbox (Sent E-Mails)</li> </ul>                 |                                                                                                    |  |  |

4. In the 'Alternative Testing' Agreement(s) area, you will find a copy of the Alternative Testing Contract for you to review.

**REMEMBER: Tests must be scheduled at least 2 business days in advance. Final Exams must be scheduled at least 5 business days in advance.** 

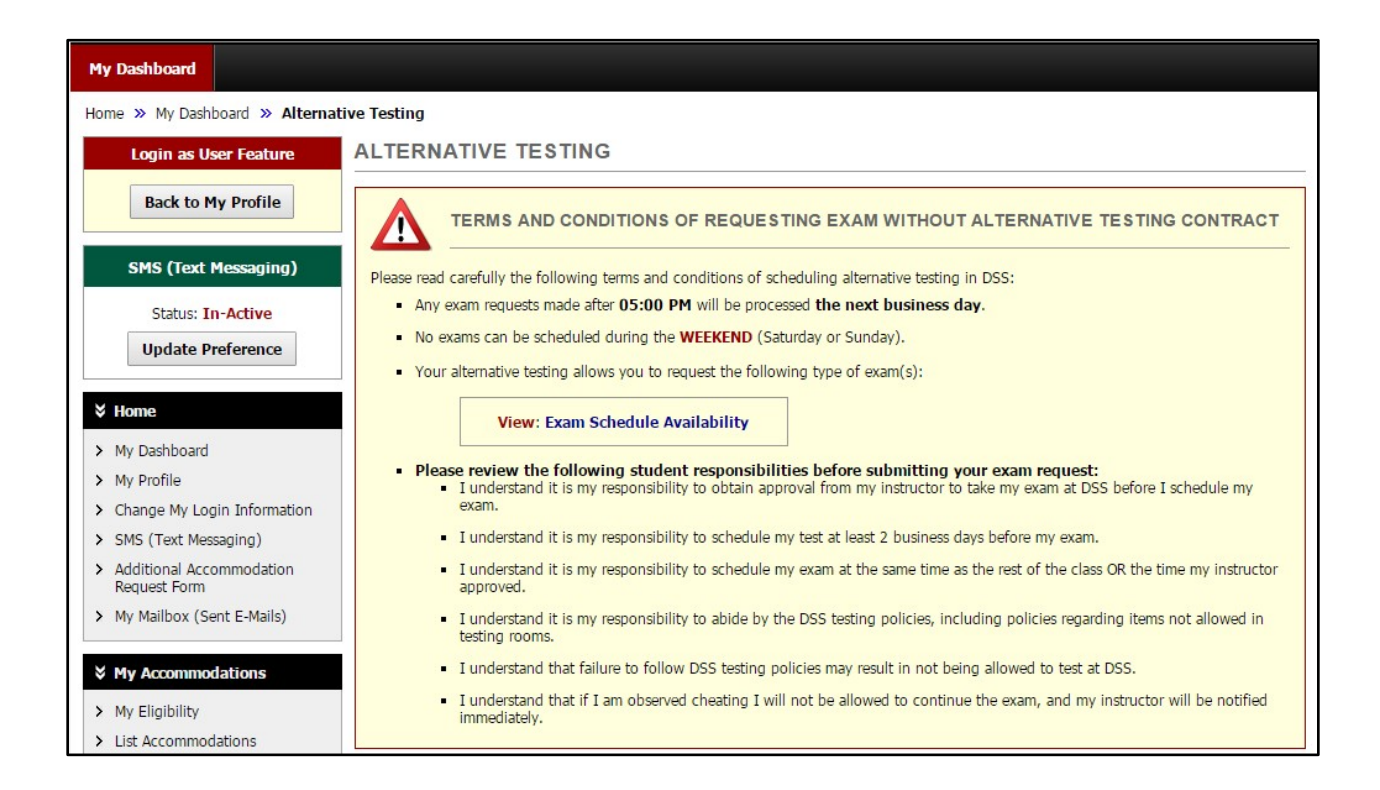

5. Below this, complete the Exam Detail form by selecting the Request Type, Date, Time, and Services Requested. The Services Requested will list the testing accommodations for which you are approved.

Please only select the accommodations you plan to use for this test.

Select 'Add Exam Request' at the bottom of the page.

| Exam Detail      |                                                             |
|------------------|-------------------------------------------------------------|
| Select Class*:   | AIM 101.001- Testing Out AIM Spring                         |
| Request Type*:   | Paper-Based Final                                           |
|                  | View: Exam Schedule Availability                            |
| Date*:           |                                                             |
| Time*:           | 9 AM T       00 T                                           |
|                  | Services Requested*                                         |
|                  | Extra Time 1.50x Reduced Distraction Testing<br>Environment |
| Additional Note: |                                                             |
|                  |                                                             |
|                  | Add Exam Request Back to Testing Requests Overview          |

6. You will receive a message that your request was submitted successfully. You will also receive emails notifying you when you submit your request and when your scheduled test has been approved. Your professor will also receive a copy of the approved request email.

| ive Testing                                                                                        |
|----------------------------------------------------------------------------------------------------|
| ALTERNATIVE TESTING                                                                                |
|                                                                                                    |
| SYSTEM UPDATE IS SUCCESSFUL                                                                        |
| System has successfully processed your request.                                                    |
|                                                                                                    |
| TERMS AND CONDITIONS OF REQUESTING EXAM WITHOUT ALTERNATIVE TESTING CONTRACT                       |
| Diases and construint the following terms and conditions of echoduling alternative testing in DCC. |